# IntersightマネージドモードでのSANからのブー トの設定

## 内容

概要 前提条件 要件 <u>使用するコンポーネント</u> 背景説明 SANの設定 UCSドメインプロファイル 手順1:VSANポリシーを設定します。 ステップ2:ポートポリシーを設定します。 サーバプロファイル <u>ステップ3:サーバプロファイルを作成します。</u> ステップ4:ブート順序ポリシーの作成 ステップ5:SAN接続ポリシーを作成します。 手順6:ファイバチャネルネットワークポリシーを作成する。 確認 トラブルシュート 関連情報

# 概要

このドキュメントでは、Intersight Managed Mode(IMM)で管理されるサーバでストレージエリア ネットワーク(SAN)からのブートを設定する方法について説明します。

# 前提条件

#### 要件

次の項目に関する知識があることが推奨されます。

- SANトポロジに関する基礎知識
- IntersightマネージドモードのUCSサーバプロファイルに関する基本的な知識。

### 使用するコンポーネント

このドキュメントの情報は、次のソフトウェアとハードウェアのバージョンに基づいています。

• UCS-FI-64108、ファームウェア4.2(11)

• UCSX-210C-M6、ファームウェア4.2(1I)

このドキュメントの情報は、特定のラボ環境にあるデバイスに基づいて作成されました。このド

キュメントで使用するすべてのデバイスは、初期(デフォルト)設定の状態から起動しています 。本稼働中のネットワークでは、各コマンドによって起こる可能性がある影響を十分確認してく ださい。

### 背景説明

この設定を行う前に、次の要件があることを確認してください。

- ・仮想ストレージエリアネットワーク(VSAN)ID
- •イニシエータおよびターゲットからのワールドワイドポート名(WWPN)
- ・
   論理ユニット番号(LUN)ID
- サーバおよびドメインプロファイルの設定、必要なポリシーおよびプールは次のとおりです。
  - VSANポリシー
  - ポートポリシー
  - ブート順序ポリシー
  - SAN接続ポリシー
  - •WWPNプール

## SANの設定

UCSドメインプロファイル

手順1:VSANポリシーを設定する。

- [Policies] > [Create Policy] に移動し、[VSAN] を選択します。
- ・ポリシーに名前を付け、必要なVSANを追加します。この例では、図に示すようにVSAN-A 100とVSAN-B 200を使用しています。

| ≡          |                           |                                                  |             |                  |  |  |
|------------|---------------------------|--------------------------------------------------|-------------|------------------|--|--|
| <u>00o</u> | ⊡ Progress                |                                                  |             |                  |  |  |
| Ŵ          | () General                |                                                  | Policy Data |                  |  |  |
|            | Edit                      | VSAN                                             |             |                  |  |  |
|            | Policy Details     Name * |                                                  |             | _                |  |  |
|            | VSAN                      | .FLA                                             |             |                  |  |  |
|            |                           |                                                  |             |                  |  |  |
|            | VSAN S                    | Scope ©<br>orage & Uplink © 🔿 Storage © 🔿 Uplink |             |                  |  |  |
| ×          |                           |                                                  |             |                  |  |  |
|            |                           |                                                  |             |                  |  |  |
|            | FCoF V                    | LAN ID *                                         |             | Storage & Uplink |  |  |
|            | 100                       |                                                  | 0 0         |                  |  |  |
|            |                           |                                                  |             |                  |  |  |
|            |                           |                                                  |             |                  |  |  |
| ø          |                           | Cancel                                           | ave         |                  |  |  |
|            |                           |                                                  |             |                  |  |  |
|            |                           |                                                  |             |                  |  |  |
|            |                           |                                                  |             |                  |  |  |

注:ファイバチャネル(FC)ゾーンポリシーが設定されると、ストレージオプションが有効に

なります。この設定では必須ではありません。

#### ステップ2:ポートポリシーを設定します。

- [Policies] > [Create Policy] に移動し、[Port] を選択します。
- [Name] を入力し、リストから[Switch model] を選択します。完了したら、ユニファイドポートを設定します。
- [Port roles] に移動し、FCアップリンクに必要なポートを選択して、[Configure] をクリックします。

| ≡          | cisco Intersight     |                    | > IMM-6454-FI-A | ∖ > Edit       |                                |                              | 🗘 🖪 334 🔺 3                                                                        |                              | <b>Ş</b> \$ 29 |               |                                  |      |
|------------|----------------------|--------------------|-----------------|----------------|--------------------------------|------------------------------|------------------------------------------------------------------------------------|------------------------------|----------------|---------------|----------------------------------|------|
| <u>00o</u> | MONITOR              | Œ Progress         |                 |                |                                | <u>کې</u>                    | Configure port roles to define the transmission through a unified port connection. | affic type carried           |                |               |                                  |      |
| Ø          | OPERATE ^            | (1) General        |                 |                |                                |                              |                                                                                    |                              |                |               |                                  |      |
|            | Servers              |                    |                 | Port Rol       | es Port Channels Pin           |                              |                                                                                    |                              |                |               |                                  |      |
|            | Chassis              |                    |                 | Config         | sure Selected Ports            | Port 1, Port 2   Clear Selec |                                                                                    |                              |                |               |                                  |      |
|            | Fabric Interconnects | 3 Breakout Options | -               |                |                                |                              |                                                                                    |                              |                |               |                                  |      |
|            | Networking           | Port Roles         |                 |                | 474 5476 7478 94718 114717 114 |                              | ATIN INATIN FLATIN INATIN FLATIN, JUATIN                                           |                              |                | ATH           |                                  | ল    |
|            | HyperFlex Clusters   |                    |                 |                |                                | TIPTI PAPAPAP                | TAPTAPTAPTAPTA                                                                     |                              | 07070          |               | -                                |      |
| ×          | CONFIGURE ^          |                    |                 | cisco ucs-in-i | 6454                           |                              |                                                                                    |                              |                |               |                                  | i)   |
|            | Orchestration        |                    |                 |                |                                |                              |                                                                                    | <ul> <li>FC Uplin</li> </ul> | k • Unconfig   | ured • Server | <ul> <li>Ethernet Upl</li> </ul> | ink  |
|            | Profiles             |                    |                 |                |                                |                              |                                                                                    |                              |                |               | o                                |      |
|            | Templates            |                    |                 | Na             | ime                            | Туре                         |                                                                                    | Port Channel                 |                | Mode          |                                  |      |
|            | Policies             |                    |                 | 🔽 ро           | vt 1                           |                              | FC Uplink                                                                          |                              |                |               |                                  |      |
|            |                      |                    |                 | 🔽 ро           | art 2                          |                              | FC Uplink                                                                          |                              |                |               |                                  |      |
| œ          | ADMIN ^              |                    |                 | _ po           | vrt 3                          |                              | Unconfigured                                                                       |                              |                |               |                                  |      |
|            | Targets              |                    |                 | _ po           | rt 4                           |                              | Unconfigured                                                                       |                              |                |               |                                  |      |
|            | UCS Director         |                    |                 | _ po           | vrt 5                          |                              | Unconfigured                                                                       |                              |                |               |                                  |      |
|            | Software Repository  |                    |                 | po             | vrt 6                          |                              | Unconfigured                                                                       |                              |                |               |                                  |      |
|            |                      |                    | Cancel          |                |                                |                              |                                                                                    |                              |                |               |                                  | Sava |
|            |                      |                    | Cancer          |                |                                |                              |                                                                                    |                              |                |               |                                  | 5476 |

| ≡      | cisco Intersight                                         | CONFIGURE > Policies > Port > IMM-6454-FI-A | > Edit                                                                                   | Q 🖪 299 🔺 308 🛛 🖓 | 주 27 억, 😳 🗇 Luis Uribe 🕰 |
|--------|----------------------------------------------------------|---------------------------------------------|------------------------------------------------------------------------------------------|-------------------|--------------------------|
| ш<br>Ф | MONITOR OPERATE  Chassis                                 |                                             | Configure Port                                                                           |                   |                          |
|        | Fabric Interconnects<br>Networking<br>HyperFlex Clusters |                                             | Configuration<br>Selected Port Port 1<br>Role                                            |                   |                          |
| ×      | CONFIGURE ^<br>Orchestration<br>Profiles                 |                                             | FC Uplink         V           Admin Speed         VSAN ID*           16Gbps         V 00 |                   |                          |
|        | Templates<br>Policies                                    |                                             |                                                                                          |                   |                          |
| œ۵     | Pools<br>ADMIN ^<br>Targets                              |                                             |                                                                                          |                   |                          |
|        | UCS Director<br>Software Repository                      |                                             |                                                                                          |                   |                          |

 ドメインプロファイルにポリシーを追加できます。[Profiles] > [UCS Domain Profiles] > [Edit Domain profile] (プロファイルがすでに存在する場合)または[Create] ドメインプロファイル に移動し、必要なポリシーをドメインプロファイルに追加します。

### サーバプロファイル

ステップ3:サーバプロファイルを作成します。

- [Policies] > [Create UCS Server Profile] に移動します。
- [Name] を入力し、[Target Platform]を選択します。

| ≡          | cisco Intersight     | CONFIGURE > Create UCS Server Profile | 다. 🖬 335 🔺 310 🛛 🥰 🥵 🕜 Luis Uribe 옾                                             |
|------------|----------------------|---------------------------------------|---------------------------------------------------------------------------------|
| <u>00o</u> | MONITOR              | Œ Progress                            | Step 1                                                                          |
|            | OPERATE ^            |                                       | General                                                                         |
|            | Servers              |                                       | Enter a name, description, tag and select a platform<br>for the server profile. |
|            | Chassis              | 2 Server Assignment<br>Organization * |                                                                                 |
|            | Fabric Interconnects | 3 Compute Configuration default       |                                                                                 |
|            | Networking           | 4 Management Configuration Name *     |                                                                                 |
|            | HyperFlex Clusters   | 5 Storage Configuration SAN-Boot-1-1  |                                                                                 |
| ×          | CONFIGURE ^          | 6 Network Configuration               |                                                                                 |
|            | Orchestration        | Suppose     UCS Server                | (Standalone) 💿 UCS Server (FI-Attached)                                         |
|            | Profiles             | Summary                               |                                                                                 |
|            | Templates            | Set Tags                              |                                                                                 |
|            | Policies             |                                       |                                                                                 |
|            | Pools                | Description                           |                                                                                 |
| Ţ          | ADMIN ^              |                                       |                                                                                 |
|            | Targets              |                                       |                                                                                 |
|            | UCS Director         |                                       |                                                                                 |
|            | Software Repository  |                                       | Next >                                                                          |

• [Compute Configuration] で、ブートSANオプションが設定されている**ブート順序ポリシー**を 追加します。

ステップ4:ブート順序ポリシーの作成

ブートポリシーに名前を付け、ドロップダウンリストからSANブートオプションを追加します。

| ≡          | cisco Intersight                                   | CONFIGURE > Policies > Boot Order > | Create 🚨 292 🔺 307 [                                                                                                    | 子 🗣 27 🤍 💮 ⑦ Luis Uribe &                           |
|------------|----------------------------------------------------|-------------------------------------|----------------------------------------------------------------------------------------------------|-----------------------------------------------------|
| <u>00o</u> | MONITOR                                            | ⊆ Progress                          | V All Platform                                                                                                    | ns UCS Server (Standalone) UCS Server (FI-Attached) |
| Ŷ          | OPERATE ^<br>Servers<br>Chassis                    | 1 General<br>Policy Details         | Configured Boot Mode ©  Configured Boot Mode ©  Legacy Unified Extensible Firmware Interface (UEFI)  Add Boot Device   ~ |                                                     |
|            | Fabric Interconnects Networking HyperFlex Clusters |                                     | ISCSI Boot<br>Local CDD<br>Local Disk                                                                                    |                                                     |
| ×          | CONFIGURE ^                                        |                                     | PCH Storage                                                                                                    |                                                     |
|            | Orchestration<br>Profiles<br>Templates             |                                     | PXE Boot<br>SAN Boot<br>SD Card                                                                                          |                                                     |
|            | Policies                                           |                                     | UEFI Shell                                                                                                    |                                                     |
|            | Pools                                              |                                     | USB<br>Virtual Media                                                                                                    |                                                     |
| þ          | ADMIN ^                                            |                                     |                                                                                                    |                                                     |
|            | Targets                                            | Cancel                              |                                                                                                    | Create                                              |

#### ・仮想ホストバスアダプタ(vHBA)の設定を入力します。

| ≡   | cisco Intersight     |                  | Edit                                       | Q                | <b>\$</b> \$\$ 2 |       |  |  |  |
|-----|----------------------|------------------|--------------------------------------------|------------------|------------------|-------|--|--|--|
| 010 |                      | 🚈 Progress       |                                            |                  |                  |       |  |  |  |
| ø   | OPERATE ^            | General          | - SAN Boot (HBA_A)                         |                  | En               | sbled |  |  |  |
|     |                      | Y                | Device Name *                              | LUN              |                  |       |  |  |  |
|     | Chassis              | 2 Policy Details | HBA_A ©                                    |                  |                  |       |  |  |  |
|     | Fabric Interconnects |                  |                                            | Interface Name * |                  |       |  |  |  |
|     | Networking           |                  |                                            | HBA_A            |                  |       |  |  |  |
|     | HyperFlex Clusters   |                  |                                            |                  |                  |       |  |  |  |
| ×   | CONFIGURE ^          |                  | Target WWPN * 56 c9 cer 90 cct 93 ff 0A ©  |                  |                  |       |  |  |  |
|     | Orchestration        |                  |                                            |                  |                  |       |  |  |  |
|     | Profiles             |                  | - SAN Boot (HBA_B)                         |                  | C En             | sbled |  |  |  |
|     | Templates            |                  | Device Name *<br>HBA B ©                   |                  |                  |       |  |  |  |
|     | Policies             |                  |                                            |                  |                  |       |  |  |  |
|     | Pools                |                  |                                            |                  |                  |       |  |  |  |
| ۹   |                      |                  | MLOM ©                                     | HBA_B            |                  |       |  |  |  |
|     | Targets              |                  |                                            |                  |                  |       |  |  |  |
|     |                      |                  | Target WWPN *<br>56:c9:ce:90:cd:93:ff:0a © |                  |                  |       |  |  |  |

[Device Name] は、ポリシーで参照する名前です。

物理ストレージまたは仮想ストレージのLUN識別子。

Slotはスロットアダプタとポートです。この例は、Modular Lan on Motherboard(MLOM)です。

- サーバのインベントリのスロットは、[Servers] タブ> [Select server] > [Inventory] > [Network Adapter] > [Adapter ID]で確認できます。
- •KVMを介してisoをインストールするために、追加の仮想メディアオプションを追加できます

| — Virtual Media (CD) |                | Enabled | Û |  |
|----------------------|----------------|---------|---|--|
| Device Name *        |                |         |   |  |
| CD                   |                |         |   |  |
|                      |                |         |   |  |
|                      |                |         |   |  |
|                      | Sub-Type       |         |   |  |
|                      | KVM MAPPED DVD |         |   |  |
|                      |                |         |   |  |
|                      |                |         |   |  |
|                      |                |         |   |  |

必要に応じて、コンピューティング構成、管理構成、およびストレージ構成に追加のポリシーを追加します(オプション)。

ステップ5:SAN接続ポリシーを作成します。

o

•ポリシーに名前を付け、WWNN(プールまたはスタティック)を追加してから、vHBAを追 加します。

| =               | cisco Intersight          | i > Edit                                                 | L 🖬 299 🔺 309 🕑               | ự 27 억, ⓒ ⓒ Luis Uribe 요 |
|-----------------|---------------------------|----------------------------------------------------------|-------------------------------|--------------------------|
| <u>ய</u> ்<br>ஒ |                           | Edit vHBA                                                |                               |                          |
|                 | Chassis                   | General                                                  |                               |                          |
|                 |                           | Name*<br>HBA_B                                           | vHBA Type<br>fc-initiator ~ © |                          |
| ×               | HyperFlex Clusters        | Pin Group Name 🗸 📀                                       |                               |                          |
|                 | Orchestration<br>Profiles | WWPN Address                                             |                               |                          |
|                 | Templates                 | Pool Static                                              |                               |                          |
|                 | Policies<br>Pools         | WWPN Address Pool * ©<br>Selected Pool UCSX_WWPN_B @   × |                               |                          |
| ø               |                           |                                                          |                               |                          |
|                 | Targets<br>UCS Director   | Slot ID* 2<br>MLOM 0                                     | Switch 10 *<br>8              |                          |
|                 | Software Repository       |                                                          |                               |                          |
|                 |                           | PCI Order<br>1                                           |                               |                          |

注:VHBA名は、以前に設定されたものと同じである必要があります。

手順6:ファイバチャネルネットワークポリシーを作成する。

• VSANをVHBAに割り当て、SANから起動するには、ファイバチャネルネットワークが必要で す。[Select Policy(s)]および[Create New]を選択します。

| ≡          | cisco Intersight     | CONFIGURE > Policies | > SAN Connectivity > UCSX-SAN > Edit | 💭 🖬 334 🔺 310 | ୁ <b>ଦ୍</b> ‡ 29 ଦ୍ ₿ ⑦  | Luis Uribe 🖉 |
|------------|----------------------|----------------------|--------------------------------------|---------------|--------------------------|--------------|
| <u>00o</u> | MONITOR              |                      |                                      |               | Select Policy            |              |
| ø          | OPERATE ^            |                      |                                      | ପ ⊚           | Policies 6               |              |
|            | Servers              |                      |                                      |               |                          |              |
|            | Chassis              |                      |                                      |               | .27-vfc-network-policy1  |              |
|            | Fabric Interconnects |                      |                                      |               | UCSC-vfc-network-policy1 |              |
|            | Networking           |                      |                                      |               | MX_SAN_B                 |              |
|            | HyperFlex Clusters   |                      | Persistent LUN Bindings              |               | MX_SAN_A                 |              |
| ×          | CONFIGURE ^          |                      | Fibre Channel Network * O            |               | FC_NETWORK               |              |
|            | Orchestration        |                      |                                      |               | FCN_IMM                  |              |
|            | Profiles             |                      | Fibre Channel QoS * O                |               |                          |              |
|            | Templates            |                      |                                      |               |                          |              |
|            | Policies             |                      | Fibre Channel Adapter * O            |               |                          |              |
|            | Pools                |                      |                                      |               |                          |              |
| ģ          | ADMIN ^              |                      |                                      |               |                          |              |
|            | Targets              |                      |                                      |               |                          |              |
|            | UCS Director         |                      |                                      |               |                          |              |
|            | Software Repository  |                      |                                      |               |                          |              |

・必要なVSANを設定します。

| ≡          | cisco Intersight     | CONFIGURE > Policies > SAN ( | Connectivity > UCSX-SAN > Edit | > Create Fibre Channel Network          | င္ 🖬 334 🔺 310 🕑 📢 29 ငြ, 🔅 🥝 Luis Uribe 🕰                     |
|------------|----------------------|------------------------------|--------------------------------|-----------------------------------------|----------------------------------------------------------------|
| <u>00o</u> | MONITOR              | ☑ Progress                   |                                | -7-                                     | Step 2                                                         |
| Ŷ          | OPERATE ^            | General                      |                                | ξÕ.                                     | Policy Details                                                 |
|            | Servers              |                              |                                | ~~~~~~~~~~~~~~~~~~~~~~~~~~~~~~~~~~~~~~~ |                                                                |
|            | Chassis              | Policy Details               |                                |                                         | All Platforms UCS Server (Standalone) UCS Server (Fl-Attached) |
|            | Fabric Interconnects |                              | Fibre Channel Network          |                                         | · · · · · · · · · · · · · · · · · · ·                          |
|            | Networking           |                              | VSAN ID                        |                                         |                                                                |
|            | HyperFlex Clusters   |                              | 100                            |                                         | <u>()</u> ©<br>1,4094                                          |
| ×          | CONFIGURE ^          |                              |                                |                                         |                                                                |
|            | Orchestration        |                              |                                |                                         |                                                                |
|            | Profiles             |                              |                                |                                         |                                                                |
|            | Templates            |                              |                                |                                         |                                                                |
|            | Policies             |                              |                                |                                         |                                                                |
|            | Pools                |                              |                                |                                         |                                                                |
| ٩          | ADMIN ^              |                              |                                |                                         |                                                                |
|            | Targets              |                              |                                |                                         |                                                                |
|            | UCS Director         |                              |                                |                                         |                                                                |
|            | Software Repository  |                              |                                |                                         | Create                                                         |

注:VHBA設定の残りのポリシーは、SANからのブートに必須ではありません。

- •追加のvHBAを追加して、SAN接続ポリシーの構成を完了します(オプション)。
- ホストとストレージ・デバイス間のアクセス・コントロールのためにストレージ・スイッチ での構成(ゾーニングとも呼ばれる)が行われれば、サーバ・プロファイルのためのSAN構 成は完了です。サーバの起動プロセス中は、ターゲットがKVMを介して表示されます。
- •LAN接続ポリシーを追加して、仮想ネットワークインターフェイスカード(VNIC)を設定します。

### 確認

SAN構成を確認するには、作成したプールとポリシーに移動します。この情報は[Server Profile]には表示されません。

WWPNの場合:

• [Pools] に移動し、作成された[WWPN Pool] を探して、[usage]タブをクリックします。使用 中のWWPNと、そのWWPNを使用しているサーバプロファイルが表示されます。

| ≡          | دانده Intersight     | CONFIGURE > Pools > WWNN-UCX-Servers             | 다. 🖬 298 🔺 338 🛛 🥵 🖓 🗘 Luis Unibe 요          |
|------------|----------------------|--------------------------------------------------|----------------------------------------------|
| <u>00o</u> | MONITOR              |                                                  | Actions 💙                                    |
| ŵ          | OPERATE ^            | Details                                          | Configuration & Usage                        |
|            | Servers              | Name WWNN-UCX-Servers                            | Configuration Usage                          |
|            | Chassis              | Size 8                                           | 역, Add Filter C 1 of 1 > 게 😧                 |
|            | Fabric Interconnects | Used 1                                           | Initiator   Server Profile                   |
|            | Networking           | Available 7<br>Last Update May 20, 2022 11:42 AM | 20:00:00:25:85:00:08:01 UCSX-Server-boot-SAN |
|            | HyperFlex Clusters   | Description                                      |                                              |
|            | Integrated Systems   |                                                  |                                              |
| ×          | CONFIGURE ^          | Organization default                             |                                              |
|            | Orchestration        | Tags Set                                         |                                              |
|            | Profiles             |                                                  |                                              |
|            | Templates            |                                                  |                                              |
|            | Policies             |                                                  |                                              |
|            | Pools                |                                                  |                                              |

ブートプロセスの場合:

• ターゲットWWPNは、サーバの起動プロセス中に表示されます。

# トラブルシュート

サーバのブートプロセス中にF6キーを押します。これにより初期化が中断され、サーバがブート メニューに移動します。ここでアダプタに接続し、コマンドを入力して接続を確認します。

いずれかのファブリックインターコネクトIPアドレスへのSSHセッションを開き、次のコマンド を実行します。

FI-A # connect adapter x/y/z  $\rightarrow$  (x = Chassis, y = Blade, z = Adapter) Entering character mode Escape character is '^]'. (none) login: dbgsh adapter (top):2# attach-fls adapter (fls):1# lunlist lunlist vnic : 16 lifid: 16 • FLOGI State : flogi est (fc\_id 0x010303) • PLOGI Sessions • WWNN 58:cc:f0:98:49:62:0b:fa WWPN 58:cc:f0:98:49:62:0b:fa fc\_id 0x000000 • LUN's configured (SCSI Type, Version, Vendor, Serial No.) LUN ID : 0x0000000000000 access failure • REPORT LUNs Query Response • WWNN 58:cc:f0:90:49:62:0b:fa WWPN 58:cc:f0:90:49:62:0b:fa fc\_id 0x000000 • LUN's configured (SCSI Type, Version, Vendor, Serial No.) LUN ID : 0x00000000000000 access failure • REPORT LUNs Query Response • Nameserver Query Response

- vnic : 17 lifid: 17
   FLOGI State : flogi est (fc\_id 0x010303)
   PLOGI Sessions
   WWNN 58:cc:f0:90:49:63:0b:fa WWPN 58:cc:f0:90:49:63:0b:fa fc\_id 0x000000
   LUN's configured (SCSI Type, Version, Vendor, Serial No.)
  LUN ID : 0x0000000000000 access failure
   REPORT LUNS Query Response
   WWNN 58:cc:f0:98:49:63:0b:fa WWPN 58:cc:f0:98:49:63:0b:fa fc\_id 0x000000
   LUN's configured (SCSI Type, Version, Vendor, Serial No.)
  LUN ID : 0x0000000000000 access failure
   REPORT LUNS Query Response
   WWNN 58:cc:f0:98:49:63:0b:fa WWPN 58:cc:f0:98:49:63:0b:fa fc\_id 0x000000
   LUN's configured (SCSI Type, Version, Vendor, Serial No.)
  LUN ID : 0x000000000000000 access failure
   REPORT LUNS Query Response
- Nameserver Query Response

**ヒント**:この例のようにfc\_idが0x0000に等しい場合は、ファイバ・スイッチのゾーニング 構成とストレージ・アレイのLUNマスキングを確認します。ストレージアレイでイニシエー タのWWPNが正しく構成されていることを確認します。

#### 関連情報

SANブートおよびSAN接続の問題のトラブルシューティング

<u>ドメインプロファイルの設定</u>

<u>サーバプロファイルの設定</u>

<u>テクニカル サポートとドキュメント – Cisco Systems</u>

翻訳について

シスコは世界中のユーザにそれぞれの言語でサポート コンテンツを提供するために、機械と人に よる翻訳を組み合わせて、本ドキュメントを翻訳しています。ただし、最高度の機械翻訳であっ ても、専門家による翻訳のような正確性は確保されません。シスコは、これら翻訳の正確性につ いて法的責任を負いません。原典である英語版(リンクからアクセス可能)もあわせて参照する ことを推奨します。